### 2021年8月26日リリース Mist 新機能のご紹介

ジュニパーネットワークス株式会社

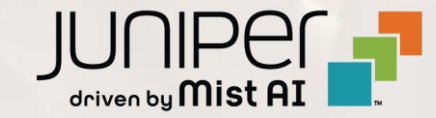

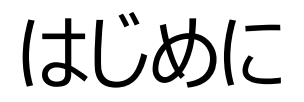

#### ◆ 本ドキュメントは以下のリリースノートを抄訳したものです

https://www.mist.com/documentation/august-26th-2021-updates/

◆本ドキュメントは2021年8月時点のMist cloudのGUIを使用しております

◆ 実際の画面と表示が異なる場合がございます

◆ 内容について不明な点、ご質問等がございましたら担当営業までお問い合わせください

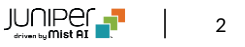

## 本リリースで追加された機能一覧

#### Marvis

- Meet Marvis
- 対話型アシスタントにサーバ類の情報表示を追加
- Marvis Actionに継続して接続に失敗する端末情報をCSVでダウンロードする機能を追加
- Marvis Actionのスイッチ・ゲートウェイ関連UIを改善
- ・ ローミング可視化画面にMarvis Androidクライアントからの情報を追加

#### **Network Programmability**

・Hotspot2.0詳細設定の追加

#### Wired and WAN Assurance

- Persistent(Sticky)MACラーニング
- WAN Assurance GA
- ・ WAN SLE アプリケーションヘルス[β機能]
- ・ (バグ修正)IRBインタフェースの表示の修正

#### **Simplified Operations**

• インサイトページに表示するクライアント情報の種類を追加

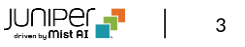

## Marvis

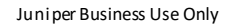

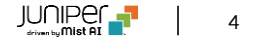

### Meet Marvis

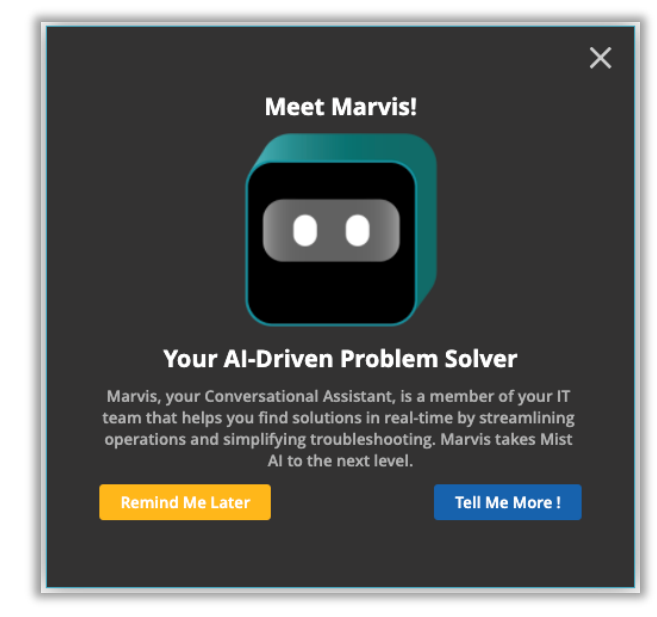

| Mist           | 🔟 (Mitt csoq Mitt orrict) (Mitt and Caller) 🐰 🗘 🛞                                                                                                   |
|----------------|----------------------------------------------------------------------------------------------------|
| 🛞 Marmar       | Katurat Language Query Language 🔯 Attions                                                                                                    |
| 🗃 Marvo*       |                                                                                                    |
| R, Orens       |                                                                                                    |
| Actan Points   | C Enter a guery dear Q                                                                                                    |
| Territore      |                                                                                                    |
| Concessor.     | STEP 7 OF 13                                                                                                    |
| 🗸 Location     | Enter Your Queries Here Utilize the 10th of combinations of pre-built                                                                               |
| ad Anaptic     | questions to gain image insights about your<br>network. Place the cursor in the box and select<br>options to build a query. Here's an example query |
| 🔒 Network      | RANK Clients BY ClientStantCount WITH EventType<br>Authorization-Failurer                                                                           |
| 🕀 Creanization | Next                                                                                                    |
|                |                                                                                                    |
|                | MARVIS N -                                                                                                    |
|                |                                                                                                    |
|                |                                                                                                    |
|                | to get started. Rease select one and Loan than help answer your question before                                                                     |
|                |                                                                                                    |
|                |                                                                                                    |
|                |                                                                                                    |
|                |                                                                                                    |

- ダッシュボードでMarvisのさまざまな機能を簡単に説明する MeetMarvisガイドが追加されました
- ステップバイステップガイドは一度終了するとポップアップが再び表示される ことはありません

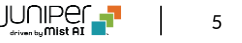

### 対話型アシスタントにサーバ類の情報表示を追加

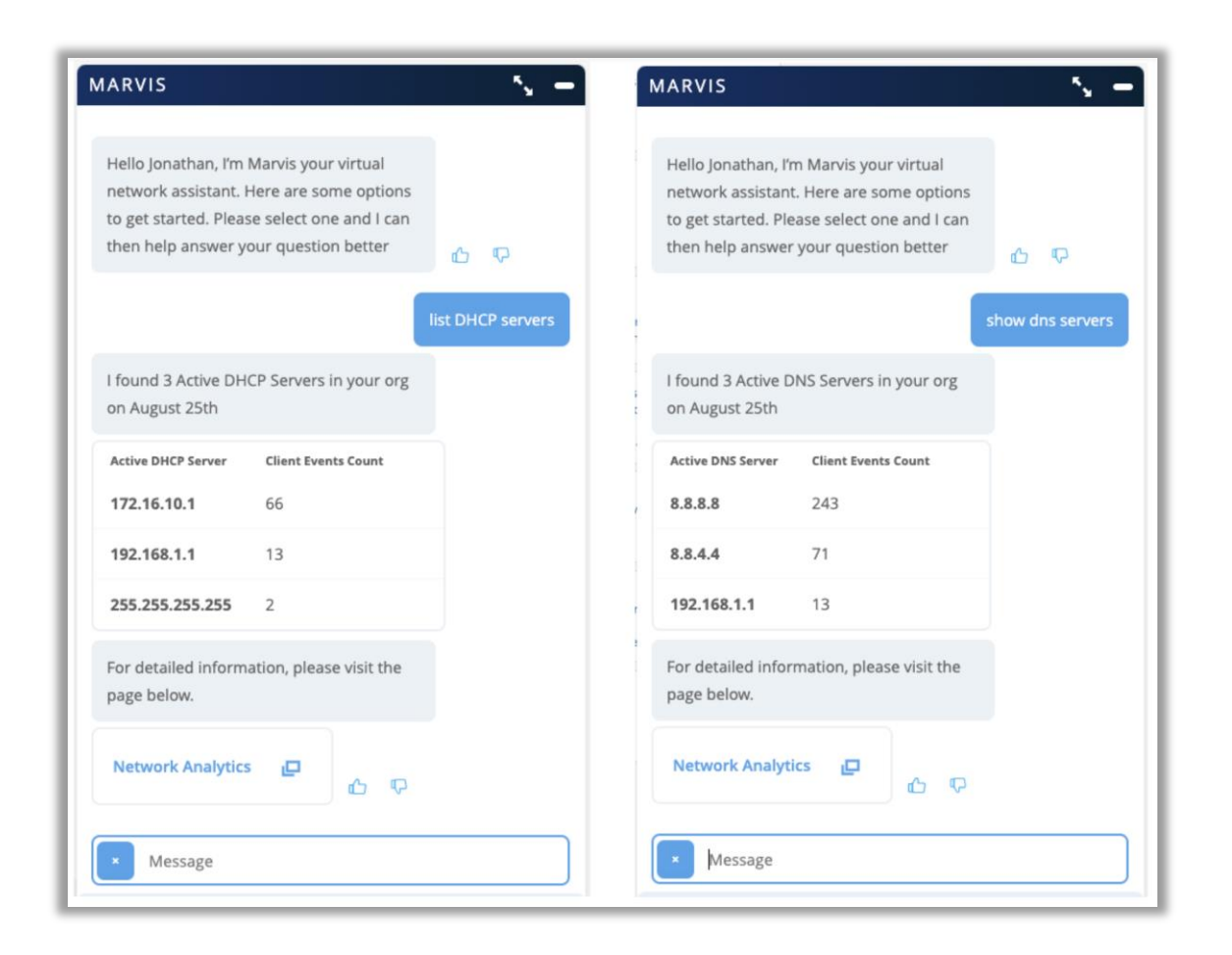

- Marvis対話型インタフェースでDNS、DHCP、およびRadiusサーバーを 表示できるようになりました
- Marvisは、組織上のすべてのアクティブなサーバーのリストを返し、各 サーバーのクライアントイベント数を表示します
- Network Analyticsページへのリンクをクリックすると、Analyticsダッシュボードにリダイレクトされ、カスタマイズされたレポートを作成して詳細を表示できます

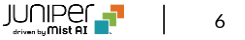

### Marvis Actionに継続して接続に失敗する端末情報をCSVでダウンロードする機能を追加

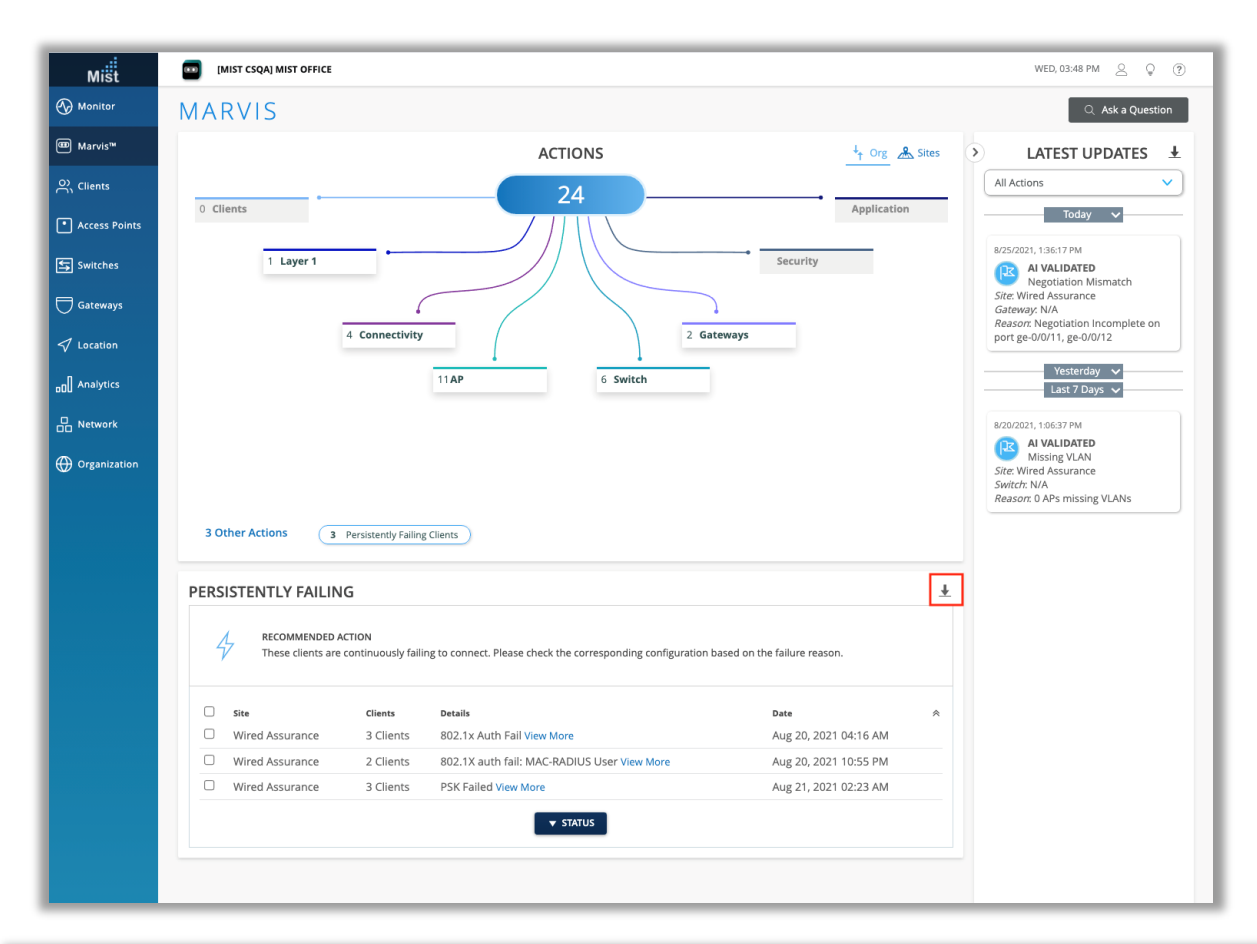

- クライアント固有の問題(障害の範囲はAP、WLAN、またはネットワークサーバーとは関係ありません)が原因でクライアント(有線/無線)が継続的に接続に失敗するケースを.CSVファイル形式でダウンロードできるようになりました
- 失敗の理由、WLAN、スイッチ/ポートの詳細などがこのファイルに含まれています
- [Action details]ボックスの上部にあるダウンロードボタンをクリックすると ダウンロードできます

| Number | Date                  | Site            | Action               | Client                                         | Reason                            | Details                                                                                                    | Status | Entity |
|--------|-----------------------|-----------------|----------------------|------------------------------------------------|-----------------------------------|----------------------------------------------------------------------------------------------------|--------|--------|
| 1      | Aug 20, 2021 04:16 AM | Wired Assurance | Persistently Failing | 2d934331408f,<br>893d7fda7994,<br>1355fc7feb4c | 802.1x Auth Fail                  | Kush_1 is unable to connect to WLAN AP43_WLAN,Carrefour2<br>Kush_2 is unable to connect to WLAN Carrefour2<br>Kush_3 is unable to connect to WLAN ISE-Guest-AP43,Carrefour2 | Active | Client |
| 2      | Aug 20, 2021 10:55 PM | Wired Assurance | Persistently Failing | 0024818c8595,<br>0024818c8512                  | 802.1X auth fail: MAC-RADIUS User | client_sw5 is unable to connect to Port ge-0/0/1 of Switch Kush_sw1<br>client_sw6 is unable to connect to Port ge-0/0/2 of Switch Kush_sw1                                  | Active | Client |
| 3      | Aug 21, 2021 02:23 AM | Wired Assurance | Persistently Failing | 2d934331408f,<br>893d7fda7994,<br>1355fc7feb4c | PSK Failed                        | Kush_4 is unable to connect to WLAN AP43_WLAN<br>Kush_5 is unable to connect to WLAN Carrefour2<br>Kush_6 is unable to connect to WLAN ISE-Guest-AP43                       | Active | Client |

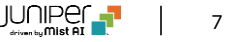

### Marvis Actionのスイッチ・ゲートウェイ関連UIを改善

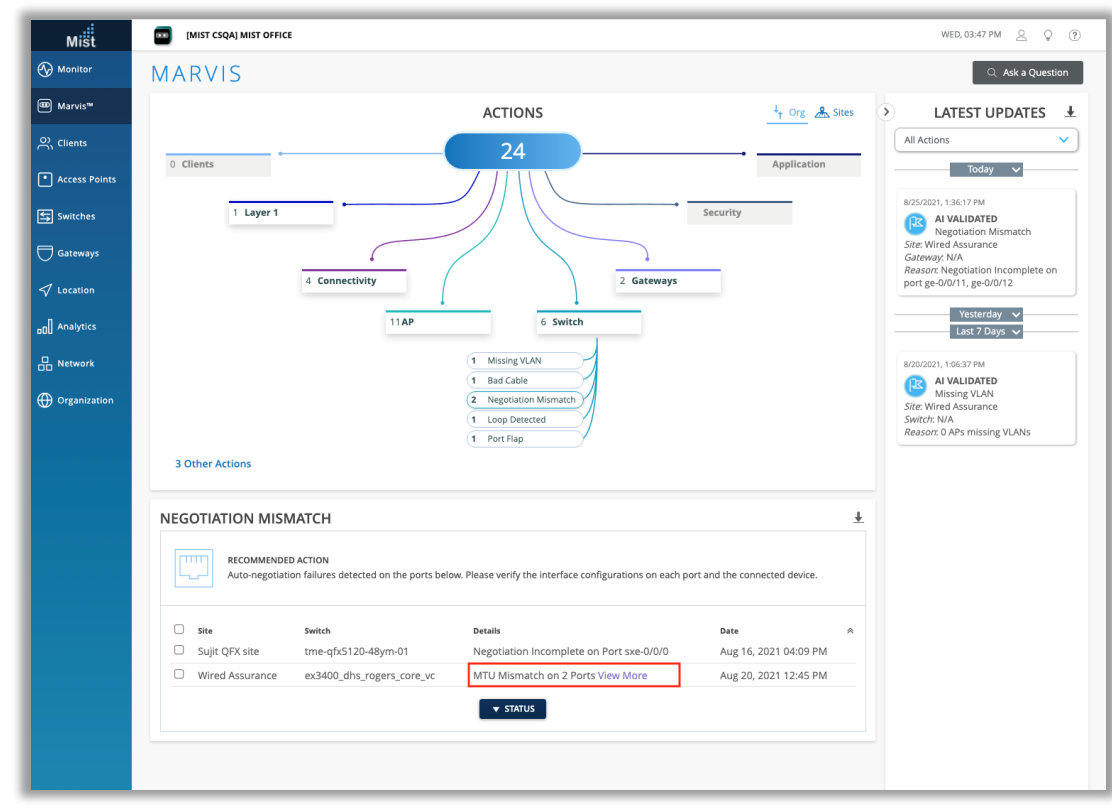

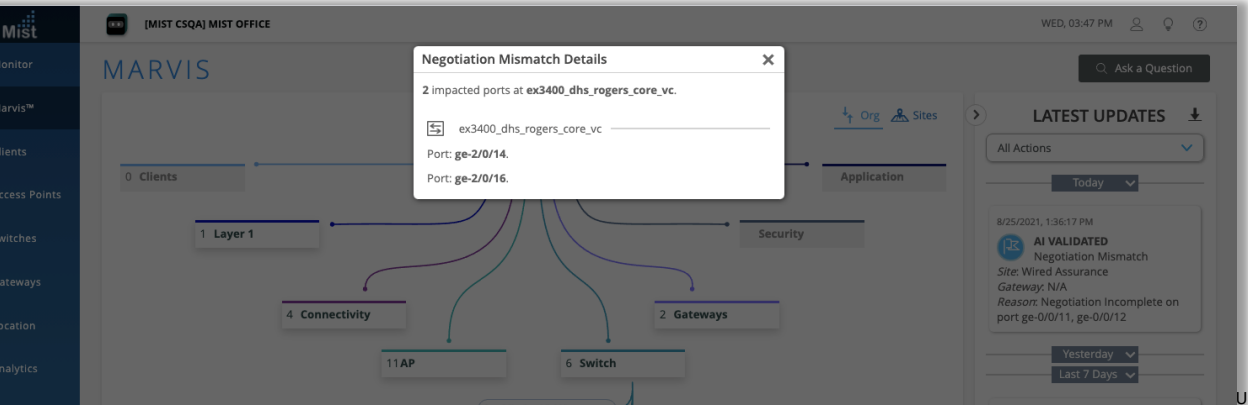

- 同じスイッチ/ゲートウェイの複数のポート、つまり2つの異なるポートで MTUの不一致が発生している単一のデバイスの表示方法が改善されま した
- 本リリースより、スイッチまたはゲートウェイで問題が発生しているポートが 複数ある場合は、[Details]列に[View More]リンクが含まれ、関連 するポートの完全なリストを表示するポップアップが開きます

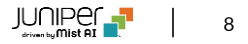

### ローミング可視化画面にMarvis Androidクライアントからの情報を追加

| 1      | AMBER'S ORG                |        |                |          |           |                      |          |                    |                      |          |                     | WED, 09:15 PM  | 2                 | Ç    |
|--------|----------------------------|--------|----------------|----------|-----------|----------------------|----------|--------------------|----------------------|----------|---------------------|----------------|-------------------|------|
| 1      | MARVIS                     |        |                |          |           |                      |          |                    |                      |          | Natural Language    | Query Language | 7 Ac              | ctio |
|        | ROAMINGOF "Galaxy-S9" [    | OURIN  | G "Last 7      | Days"    |           |                      |          |                    |                      |          |                     |                | cle               | ar   |
|        |                            |        |                |          |           |                      |          |                    |                      |          |                     |                |                   |      |
| Points | × Query Results            |        |                |          |           |                      |          |                    |                      |          |                     |                |                   |      |
| onites | How would you rate my resp | onse?  | ****           | ·☆☆ TEL  | L ME MORE |                      |          |                    |                      |          |                     |                |                   |      |
|        | 를 Graph 🗄 Floorpla         | in     | <b>≢</b> Table |          |           |                      |          |                    |                      |          |                     |                |                   | Ģ    |
| /S     |                            |        |                |          |           |                      |          |                    |                      |          |                     |                | 1-57 of <b>57</b> | 2    |
|        | Time                       | Old AP | New AP         | Old RSSI | New RSSI  | Client Reported RSSI | Protocol |                    | Channel              | Band     |                     | WLAN           | -57 61 57         | ~    |
|        | 02:28:01:120 PM, Aug 18    |        | AP3            |          | -61       | -67                  |          | → 802.11ac         | - $ ightarrow$ 11    | 6        | ightarrow 5 GHz     |                | ightarrow ar      | mb   |
|        | 02:31:18:363 PM, Aug 18    | AP3    | AP2            | -61      | -54       | -68                  | 802.11ac | → 802.11ac         | 116 $\rightarrow$ 11 | 6 5 GHz  | ightarrow 5 GHz     | amber-wfh      | ightarrow an      | mb   |
|        | 02:31:38:509 PM, Aug 18    | AP2    | AP1            | -54      | -60       | -68                  | 802.11ac | ightarrow 802.11n  | 116 $\rightarrow$ 1  | 5 GHz    | ⇒ 2.4 GHz           | amber-wfh      | ightarrow ar      | mb   |
| ion    | 02:32:07:813 PM, Aug 18    | AP1    | AP2            | -60      | -64       | -68                  | 802.11n  | → 802.11ac         | $1 \rightarrow 11$   | 6 2.4 GH | z → SGHz            | amber-wfh      | ightarrow an      | mb   |
|        | 02:32:38:511 PM, Aug 18    | AP2    | AP3            | -64      | -59       | -68                  | 802.11ac | ightarrow 802.11ac | 116 $\rightarrow$ 11 | 6 5 GHz  | ightarrow 5 GHz     | amber-wfh      | ightarrow an      | mb   |
|        | 02:37:47:084 PM, Aug 18    |        | AP3            |          | -54       | -68                  |          | → 802.11ac         | - $ ightarrow$ 11    | 6        | ightarrow 5 GHz     |                | $\rightarrow$ ar  | mb   |
|        | 02:39:08:628 PM, Aug 18    | AP3    | AP2            | -54      | -55       | -68                  | 802.11ac | → 802.11ac         | 116 $\rightarrow$ 11 | 6 5 GHz  | ightarrow 5 GHz     | amber-wfh      | $\rightarrow$ ar  | mb   |
|        | 02:40:06:350 PM, Aug 18    | AP2    | AP3            | -55      | -66       | -66                  | 802.11ac | → 802.11ac         | 116 $\rightarrow$ 11 | 6 5 GHz  | ightarrow 5 GHz     | amber-wfh      | ightarrow an      | mb   |
|        | 02:40:14:055 PM, Aug 18    | AP3    | AP2            | -66      | -64       | -66                  | 802.11ac | → 802.11ac         | 116 $\rightarrow$ 11 | 6 5 GHz  | ightarrow 5 GHz     | amber-wfh      | ightarrow an      | mb   |
|        | 01:53:32:891 PM, Aug 19    |        | AP2            |          | -65       |                      |          | → 802.11ac         | - $ ightarrow$ 11    | 6        | ightarrow 5 GHz     |                | $\rightarrow$ ar  | mb   |
|        | 01:59:26:414 PM, Aug 19    | AP2    | AP3            | -65      | -69       |                      | 802.11ac | → 802.11ac         | 116 $\rightarrow$ 15 | 5 GHz    | ightarrow 5 GHz     | amber-wfh      | $\rightarrow$ ar  | mb   |
|        | 02:15:15:157 PM, Aug 19    | AP3    | AP2            | -69      | -60       | -                    | 802.11ac | ightarrow 802.11ac | 157 $ ightarrow$ 11  | 6 5 GHz  | ightarrow 5 GHz     | amber-wfh      | ightarrow an      | mb   |
|        | 03:02:50:451 PM, Aug 19    | AP2    | AP3            | -60      | -70       | -71                  | 802.11ac | ightarrow 802.11ac | 116 $\rightarrow$ 15 | 7 5 GHz  | ightarrow 5 GHz     | amber-wfh      | ightarrow an      | mb   |
|        | 03:48:38:968 PM, Aug 19    | AP3    | AP2            | -70      | -61       |                      | 802.11ac | ightarrow 802.11ac | 157 $ ightarrow$ 52  | 5 GHz    | ightarrow 5 GHz     | amber-wfh      | $\rightarrow$ ar  | mb   |
|        | 08:43:44:264 PM, Aug 19    | AP2    | AP3            | -61      | -70       | -69                  | 802.11ac | → 802.11ac         | 52 $\rightarrow$ 15  | 7 5 GHz  | $\rightarrow$ 5 GHz | amber-wfh      | $\rightarrow$ and | mb   |

- Marvisで"ROAMINGOF"クエリを実行するときに、ローミングデータに Marvis SDKからの情報を表示する列"Client Reported RSSI"が 追加されました
- テーブル形式のビューを取得するには、「Table」を選択します
- ここに、新しいクライアントレポートRSSI列が表示されます

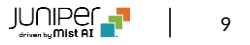

## Network Programmability

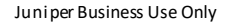

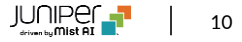

### Hotspot2.0詳細設定の追加

| Mist                   | [MIST CSQA] MIST OFFICE                                                                                                    |                                                                                                    | WED, 05:09 PM 🖉 🖓                        |
|------------------------|----------------------------------------------------------------------------------------------------|----------------------------------------------------------------------------------------------------|------------------------------------------|
| ∲ Monitor<br>® Marvis™ | WLAN Status <ul> <li>Enabled</li> <li>Disabled</li> <li>Hide SSID</li> <li>Broadcast AP name</li> </ul>                                                                   | 802.1X Web Redirect<br>Allow 802.1X Web Redirect for quarantine or posture assessment<br>based on RADIUS server response containing url-redirect AVP<br>Enabled  Disabled | DTIM Period                              |
| Clients                | Radio Band                                                                                                    |                                                                                                    |                                          |
| • Access Points        | <ul> <li>2.4 GHz and 5 GHz</li> <li>2.4 GHz</li> <li>5 GHz</li> <li>Band Steering</li> </ul>                                                                              | Hotspot 2.0                                                                                                    | Custom Forwarding                        |
| Switches               | Enable                                                                                                    | Operators                                                                                                    |                                          |
| <b>]</b> Gateways      | Client Inactivity                                                                                                    | +<br>Venue Name                                                                                                    | SSID Scheduling                          |
| ✓ Location             | Drop inactive clients after 1800 seconds                                                                                                    |                                                                                                    |                                          |
| ] Analytics            | Geofence Contact Mist for Firmware                                                                                                    | (Hotspot 2.0 requires rc1 firmware or newer)  Advanced Settings                                                                                                    | QoS Priority                             |
| Network                | Minimum client RSSI (2.4G) 0                                                                                                    | O Advanced settings will override parameters inherited<br>from the high level operator template                                                                           | C Override Qus                           |
| Organization           | Minimum client RSSI (5G)                                                                                                    | Domain Name                                                                                                    | Multimedia Extensions                    |
| 9 Organization         | Block clients having RSSI below the minimum                                                                                                    |                                                                                                    | WMM   Enabled  Disabled                  |
|                        |                                                                                                    | (Comma-separated domains)<br>Roaming Consortium ID                                                                                                    | APSD  Enabled Disabled                   |
|                        | Data Rates <ul> <li>Compatible (allow all connections)</li> <li>No Legacy (2.4G, no 11b)</li> <li>High Density (disable all lower rates)</li> <li>Custom Rates</li> </ul> | (Comma-separated IDs, 6 or 10 hex characters)<br>NAI Realm<br>Name EAP Type                                                                                               | AirWatch<br>Enabled  Disabled            |
|                        |                                                                                                    | Select one V                                                                                                    | Application QoS                          |
|                        | WiEi Protocols                                                                                                    | Add Realm Name                                                                                                    | Add Application                          |
|                        | WIFI-6  Enabled  Disabled                                                                                                    |                                                                                                    | Applications                             |
|                        | WLAN Rate Limit                                                                                                    | RadSec C Enabled  Disabled  Mist Edge Proxy                                                                                                    | No Applications have been defined        |
|                        | Limit uplink to 10 Mbps -                                                                                                    | RADIUS Authentication Servers                                                                                                    |                                          |
|                        | Limit downlink to 20 Mbps                                                                                                    |                                                                                                    |                                          |
|                        |                                                                                                    | Add Server                                                                                                    | Bonjour Gateway () rc2 firmware required |
|                        | Per-Client Rate Limit                                                                                                    | RADIUS Accounting Servers                                                                                                    | O Enabled   Disabled                     |
|                        | U Limit uplink to 512 Kbps *                                                                                                    | Enable Interim Accounting                                                                                                    |                                          |
|                        | U Limit downlink to 1 Mbps *                                                                                                    | Contraster internit Accounting                                                                                                    |                                          |

Hotspot2.0の設定セクションに"Adcanced settings"が追加されました

ここで、Hotspot 2.0 WLANのドメイン名、ローミングコンソーシアムID、 およびNAIレルムを構成できるようになりました

- ・ ドメイン名とローミングコンソーシアムIDをカンマ区切りのリストに入力
- EAPタイプのNAIレルムを追加:TLS、AKA、およびTTLS
- 各NAIレルムを追加、削除、および名前を付けることができます

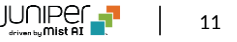

## Wired and WAN Assurance

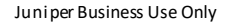

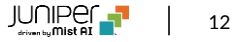

### Persistent(Sticky)MACラーニング

|                     |                                     |                                                                                       | THE 05-22 AM 9 (1)                              |
|---------------------|-------------------------------------|---------------------------------------------------------------------------------------|-------------------------------------------------|
| Mišt                |                                     | PORT PROFILES                                                                         |                                                 |
| Monitor             | Override Site/Template Settings     | PORTROPILES                                                                           |                                                 |
| Marvis <sup>™</sup> | NTP Servers                         | Port configuration for a set of related ports<br>★ Site, Template, or System Defined  |                                                 |
| Clients             |                                     | New Port Profile 💙 🗙                                                                  | OSPF AREAS                                      |
| Access Points       | (comma-separated)                   | Name                                                                                  |                                                 |
| Switches            | DNS SETTINGS                        | sticky_mac                                                                            | No areas defined                                |
| Gateways            | Override Site/Template Settings     | Enabled      Disabled                                                                 | Add Area                                        |
| ✓ Location          | DNS Servers                         | Mode                                                                                  | ROUTING                                         |
|                     | (Comma-separated IPs and Max 3)     | Access                                                                                | Router ID                                       |
| BOU Analytics       | DNS Suffix                          | default 1 V                                                                           | IP address (xxxxxxxxxxxxxxxxxxxxxxxxxxxxxxxxxxx |
| Network             | (Comma-separated domains and Max 3) | VolP Network                                                                          | OSPF Configuration                              |
| Organization        |                                     | None                                                                                  | Linduleu - Disauleu                             |
|                     | * Site or Template Defined          | Speed                                                                                 |                                                 |
|                     | No static routes defined            | Duplex                                                                                |                                                 |
|                     | Add Static Route                    | Auto                                                                                  |                                                 |
|                     |                                     | Mac Limit 25 (0 - 16383, 0 => unlimited)                                              |                                                 |
|                     |                                     | PoE                                                                                   | 1                                               |
|                     |                                     | Enabled      Disabled                                                                 |                                                 |
|                     |                                     | STP Edge                                                                              |                                                 |
|                     |                                     | Ores No                                                                               |                                                 |
|                     |                                     | Cos<br>Enabled Disabled                                                               |                                                 |
|                     |                                     | Enable MTU                                                                            |                                                 |
|                     |                                     | Storm Control                                                                         |                                                 |
|                     |                                     | C Enabled   Disabled                                                                  |                                                 |
|                     |                                     | Persistent (Sticky) MAC Learning                                                      |                                                 |
|                     |                                     | NETWORKS                                                                              |                                                 |
|                     |                                     | Named VLAN IDs that can be used by Port Profiles<br>Site, Template, or System Defined |                                                 |
|                     |                                     | camera vian 250 >                                                                     |                                                 |

- Persistent(Sticky)MACラーニングは、許可されていないデバイスがネットワークに接続するのを防ぐレイヤー2ポートセキュリティ機能です
- この機能を有効にすると、スイッチは設定されたポートの着信送信元MAC アドレスを監視し、このアドレスを動的に学習/メモリに保存します
- 学習するMACアドレスの最大数を設定し、最大制限に達すると、ポートに 接続しようとするデバイスはすべてフレームをドロップしてログに記録します
- Persistent(Sticky)MACラーニングの設定は、[Switch details]ページに移動し、ポートプロファイルで行います
- ・ 左画面では学習されるMACアドレスの最大数とPersistent
   (Sticky)MACラーニングを有効にするチェックボックスを表示しています

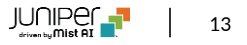

Persistent(Sticky)MACラーニング(続き)

| Switch Configuration                                  |                                                                                                    |                                                                                |  |  |  |  |
|-------------------------------------------------------|----------------------------------------------------------------------------------------------------|--------------------------------------------------------------------------------|--|--|--|--|
|                                                       | Configuration is Managed by Mist                                                                                              | Disable Configuration Management                                               |  |  |  |  |
| INFO                                                  | PORT CONFIGURATION                                                                                                    | RADIUS                                                                         |  |  |  |  |
| Name<br>(Id-cup-idf-a-sw2<br>letters, numbers, or -   | Port Profile Assignment<br>* Site, Template, or System Defined                                                                | Override Site/Template Settings Authentication Servers                         |  |  |  |  |
| Role                                                  | New Port Range 🖌 🗙                                                                                                    | 10.220.220.200 : 1812                                                          |  |  |  |  |
| wercase letters, numbers, _ or -<br>otes<br>Add Notes | Port Aggregation Port IDs     (ge-0/0/46     (ge-0/0/1, ge-0/1/1-23, etc) Configuration Profile     (sticky_mac default (1) ∨ | Add Server Timeout 5 (0 - 1000 seconds) Retries 3 (0 - 100) Accounting Servers |  |  |  |  |
| IP CONFIGURATION                                      | Enable Dynamic Configuration                                                                                                  | 10.220.220.200 : 1813                                                          |  |  |  |  |
| IP Address DHCP Static                                | Add Description                                                                                                    | Add Server                                                                     |  |  |  |  |
| Network (VLAN) vlan2 2 V                              |                                                                                                    | Interim Interval 0 (0 - 3600 seconds)                                          |  |  |  |  |
| Additional IP Configuration                           |                                                                                                    | CLI CONFIGURATION                                                              |  |  |  |  |
| No IP Configuration defined                           | DYNAMIC PORT CONFIGURATION                                                                                                    | Site/Template CLI Commands                                                     |  |  |  |  |

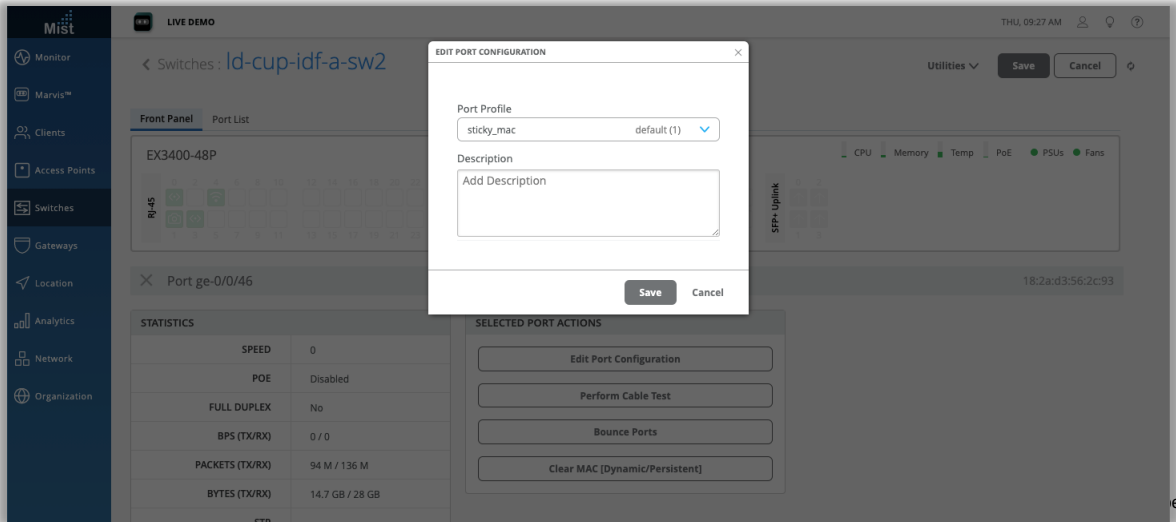

 このポートプロファイルを、[Port configuration]セクションから、または スイッチのフロントパネルUI([ポートの選択]、[ポート構成の編集])から直接目的のポートにマップします

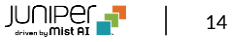

### Persistent(Sticky)MACラーニング(続き)

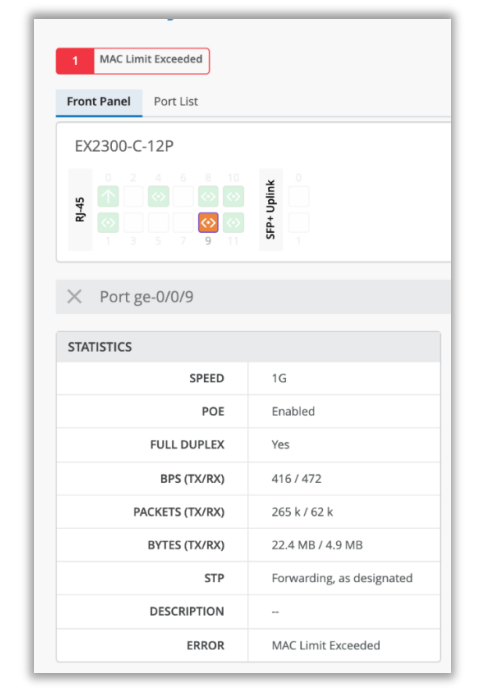

| Switch Events 18 Total      | 0 Good 0 Neutral 18 Bad | MAC Limit Exceeded | ✓ ge-0/0/5 ✓                                                                                         |
|-----------------------------|-------------------------|--------------------|----------------------------------------------------------------------------------------------------|
| MAC Limit Exceeded ge-0/0/5 | 01:23:22.000 PM, Aug 3  | Taxt               | 1241D MAC LIMIT EXCEEDED IF: Limit on loomod MAC addresses exceeded for an 0/0/5 0: surroot sourt is |
| MAC Limit Exceeded ge-0/0/5 | 01:19:59.000 PM, Aug 3  | Text               | 1 DROPPING THE PACKET with mac address: 48:65:ee:14:80:b3                                            |
| MAC Limit Exceeded ge-0/0/5 | 01:13:34.000 PM, Aug 3  | Model              | EX2300-C-12P                                                                                         |
|                             |                         |                    |                                                                                                    |

- MACの最大数がすでに学習されている場合、フレームはドロップされ、追加のMACについてログに記録されます
- MAC制限を超えると、スイッチページに警告が表示され、Insightsダッシュボードに対応するイベントが表示されます

### Persistent(Sticky)MACラーニング(続き)

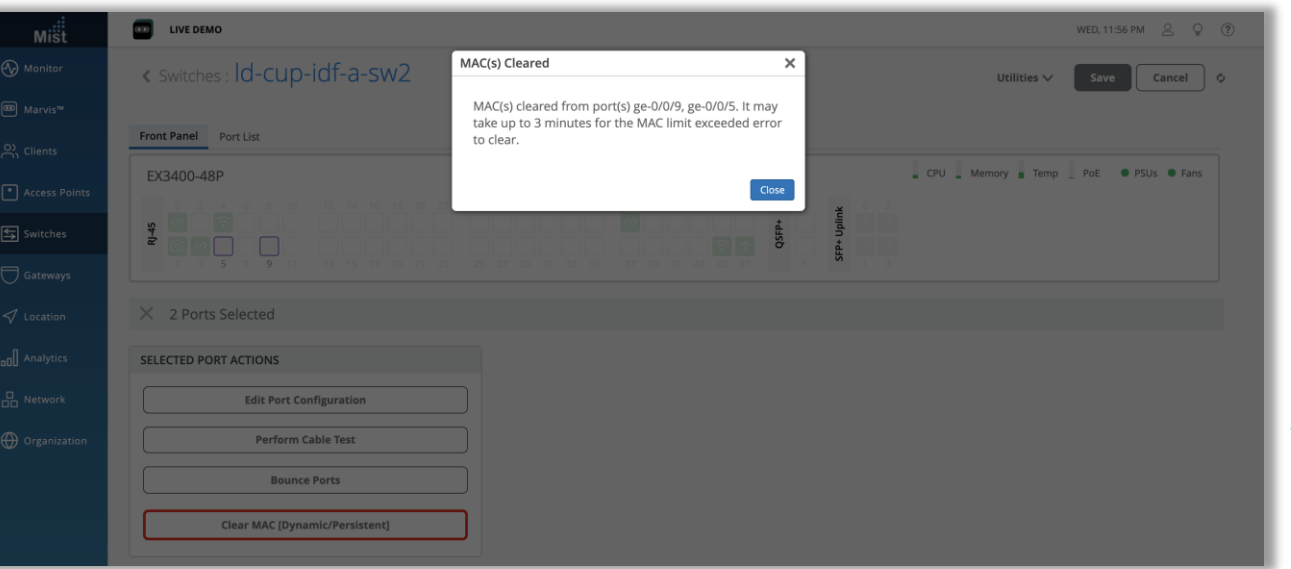

- 動的に学習されたすべてのMACアドレスをクリアするには、スイッチのフロントパネルからポートを選択し、[Port Actions]で[Clear MAC (Dynamic / Persistent)]オプションを選択します
- アクションには約3分かかり、その後、学習したMACがクリアされます
- リセット中にデバイスがまだインターフェースに接続されている場合、その MACアドレスは数分後に動的に学習されます
- 詳細については、次のページにアクセスしてください

https://www.mist.com/documentation/persistent-stickymac-learning/

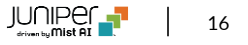

### WAN Assurance GA

| Mist                     | LIVE DEMO                                                                                          | тни, 09:39 АМ 🚊 📮 🍞 |
|--------------------------|----------------------------------------------------------------------------------------------------|---------------------|
| 🚯 Monitor                | Monitor Wireless Wired WAN Location Insights Site Live Demo 🔹 5:00 pm, Aug 24 - 10:00 am, Aug 26 💌 | <b>Q</b> : 0.       |
| ⊞ Marvis™                |                                                                                                    |                     |
| On Clients               | Clients 50                                                                                         |                     |
| • Access Points          | 25                                                                                                 |                     |
| Switches                 | System changes $\mp$                                                                               |                     |
| Gateways                 | Wed 12:00 am Wed 12:00 pm Thu 12:00 am                                                             |                     |
| 🗸 Location               | Success Rate Values                                                                                |                     |
| DO Analytics             | Gateway Health  97% 97% 97% 97% 97% 97% 97% 97% 97% 97%                                            |                     |
| B Network                | 0% V CPU <sup>V</sup> 109%                                                                         |                     |
| $\bigoplus$ Organization | WAN Link Health  Variable Success 577                                                              |                     |
|                          | Application Health © TETA 97% 50% 50% 100% Latency 50% 100% 100% 100% 100% 100% 100% 100%          |                     |
|                          |                                                                                                    |                     |

- WAN AssuranceがGA機能として利用可能になりました!
- Marvis ActionにGatewayが追加されました
- WANアシュアランスの一部としてApplication Health SLEが追加され ました

### WAN SLE アプリケーションヘルス[β機能]

| Mist                     | LIVE DEMO                                                                                                    | THU, 09:39 AM 🖉 🖟 ( |
|--------------------------|----------------------------------------------------------------------------------------------------|---------------------|
| Monitor                  | Monitor Wireless Wired WAN Location Insights Site Live Demo 🔹 5:00 pm, Aug 24 - 10:00 am, Aug 26 💌                                                                                                    | Q (0)               |
| Marvis™                  |                                                                                                    |                     |
| Clients                  | Clients 50                                                                                                    |                     |
| • Access Points          | 25                                                                                                    |                     |
| Switches                 | System changes                                                                                                    |                     |
| Gateways                 | Wed 12:00 am Wed 12:00 pm Thu 12:00 am                                                                                                    |                     |
| 🗸 Location               | Success Rate Values                                                                                                    |                     |
| DO Analytics             | Gateway Health  97% 97% 97% 97% 97% 97% 97% 97% 97% 97%                                                                                                    |                     |
| B Network                | success 0% V remp 0% CPU 180%                                                                                                    |                     |
| $\bigoplus$ Organization | WAN Link Health  VAN Link Health  VAN Li |                     |
|                          | Application Health  BETA 97% SUCCESS 0% CON Latency 0% Latency 0% Latency 0% Con Loss 0% Con Loss 0% C |                     |
|                          |                                                                                                    |                     |
|                          |                                                                                                    |                     |

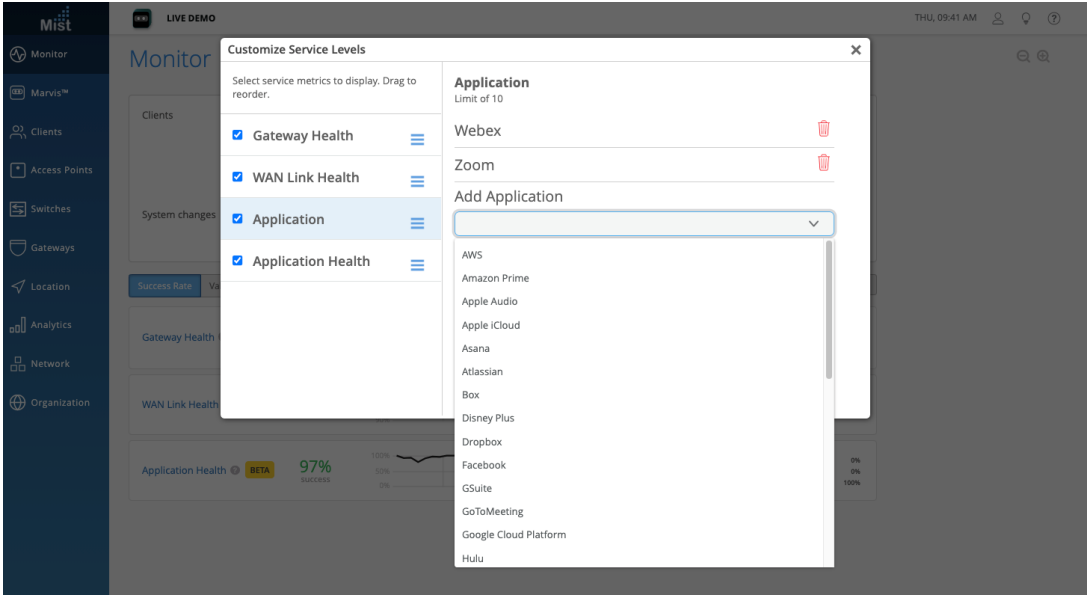

- WAN SLEにApplication Heath SLEが追加されました
- Application Health SLEは、問題を引き起こしているアプリケーション を特定するのに役立ちます
- このSLEで監視するアプリケーションを選択するには、SLEのリストのすぐ 上にある[Settings]ボタンを選択し、サイドバーから[Application]を選 択し、ドロップダウンリストからアプリケーションを選択します

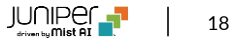

### WAN SLE アプリケーションヘルス[β機能](続き)

| Mist                                                | LIVE DEMO                                                                                                    | тни, 09:46 АМ 🖉 🖟 ( |
|-----------------------------------------------------|----------------------------------------------------------------------------------------------------|---------------------|
| Monitor                                             | Monitor Wireless Wired WAN Location to System Changes X g 24 - 10:00 am, Aug 26 -                                                             |                     |
| Marvis™                                             | Clients WAN Health BGP Peer State Changed                                                                                                    |                     |
| <ul> <li>Access Points</li> <li>Switches</li> </ul> | 2         C         IPSec VPN DDVN           2         IPSec VPN Up         CSPF Neighbor Down           3         OSPF Neighbor Up         = |                     |
| Gateways                                            | Wied 1200 am Wied 1200 pm Thu 1200 am                                                                                                    |                     |
| 🗸 Location                                          | Success Rate Values                                                                                                    |                     |
| nol Analytics                                       | Gateway Health  9776 Solo Solo Solo Solo Solo Solo Solo Sol                                                                                   |                     |
| $\bigoplus$ Organization                            | WAN Link Health                                                                                                    |                     |
|                                                     | Application Health  BETA 97% 50% 50% Con Loss Loss Loss Loss Latency ex                                                                       |                     |

| Mist                |                                                                                           | THU, 09:46 AM 으 🖓 🍞                                     |
|---------------------|-------------------------------------------------------------------------------------------|---------------------------------------------------------|
| Monitor             | Application Health                                                                        | site Live Demo 🔹 🛛 5:00 pm, Aug 24 — 10:00 am, Aug 26 💌 |
| Marvis <sup>w</sup> | Poot Cause analysis rates and the anti-                                                   |                                                         |
| 兴 Clients           | Service Level Metrics Classifiers                                                         |                                                         |
| Access Points       | Gateway Health 97% Latency 1                                                              | 0%                                                      |
| Switches            | Application Health IIIX 97% Jitter 100                                                    | 0%                                                      |
| Gateways            | Statistics Timeline Distribution Affected Items Location                                  |                                                         |
| ✓ Location          | Jitter contributed to failed Applicat Success Rate D The total value for Jitter was 243.2 | tion Health 100% of the time.                           |
| D Analytics         | miliseconds                                                                               |                                                         |
| Retwork             |                                                                                           |                                                         |
| Organization        | <b>9</b> /%<br>201.7 ms latency avg.                                                      | 0 480 560 640 720 800 880 960                           |
|                     | late                                                                                      | ency (ms)                                               |
|                     |                                                                                           |                                                         |
|                     |                                                                                           |                                                         |
|                     |                                                                                           |                                                         |
|                     |                                                                                           |                                                         |
|                     |                                                                                           |                                                         |

- [System changes]タイムラインビューに表示するシステム変更を選択 することもできます
- ハンバーガーメニューボタンをクリックしてカスタマイズができます
- Application Health SLEは、Loss、Jitter、Latencyの3つの分類 子を使用して追跡されます

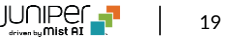

(バグ修正)IRBインタフェースの表示の修正

| Mist                              | CSQA AUTOMATION                                                                         |                         |                   |                                | тни, 12:39 АМ 🖉 🌻 🍞                                |
|-----------------------------------|-----------------------------------------------------------------------------------------|-------------------------|-------------------|--------------------------------|----------------------------------------------------|
| Monitor                           | < Switches : GKAutomation                                                               |                         |                   | Utilities                      | Save Cancel Ø                                      |
| ⊞ Marvis™                         |                                                                                         |                         |                   |                                |                                                    |
| O) Clients                        | Front Panel Port List                                                                   |                         |                   |                                |                                                    |
| <ul> <li>Access Points</li> </ul> | EX2300-C-12P                                                                            |                         |                   | _ CPU _ Memory I Ter           | np _ PoE  ● PSUs  ● Fans                           |
| Switches                          | 0 2 4 6 8 10<br>y ↑ 0 0 0 y<br>a 2 4 6 8 10<br>y 10 0 0 0 0 0 0 0 0 0 0 0 0 0 0 0 0 0 0 |                         |                   |                                |                                                    |
| Gateways                          | 1 3 5 7 9 11 1                                                                          |                         |                   |                                |                                                    |
| 🗸 Location                        | METRICS                                                                                 | PROPERTIES              |                   | STATISTICS                     |                                                    |
| all Analytics                     | Switch-AP Affinity PoE Compliance                                                       | INSIGHTS                | Switch Insights   | STATUS                         | Connected                                          |
| 100                               | VLANs 100% Version Compliance                                                           | LOCATION                | fp1               | IP ADDRESS                     | 10.91.4.208 (vme.0)<br>192.168.2.30 (vlan.2)       |
| Network                           | 100% Switch Uptime                                                                      | MAC ADDRESS             | f0:7c:c7:d6:86:2b |                                | 31.0.0.1 (ge-0/0/3.0)<br>192.168.22.13 (vlan 22)   |
| Organization                      |                                                                                         | MODEL                   | EX2300-C-12P      |                                | 192.168.33.15 (vlan 33)<br>192.168.44.13 (vlan 44) |
|                                   |                                                                                         | VERSION                 | 18.3R3-S4.3       |                                | 3.3.3.3 (lo0.0)<br>21.0.0.1 (ge-0/0/2.0)           |
|                                   |                                                                                         | SWITCH PHOTOS           |                   | MIST APS                       | 0                                                  |
|                                   |                                                                                         |                         | 0                 | WIRELESS CLIENTS               | 0                                                  |
|                                   |                                                                                         |                         |                   | TOTAL POWER DRAW               | 10.00 W                                            |
|                                   |                                                                                         |                         |                   | UPTIME                         | 20d 21h 15m                                        |
|                                   |                                                                                         |                         |                   | LAST SEEN                      | 12:37:07 AM, Aug 26                                |
|                                   |                                                                                         | Switch Cor              | nfiguration       |                                |                                                    |
|                                   |                                                                                         | Configuration is I      | Managed by Mist   | Disat                          | ble Configuration Management                       |
|                                   | INFO                                                                                    | PORT CONFIGURATION      |                   | RADIUS                         | _                                                  |
|                                   | Name                                                                                    | Port Profile Assignment |                   | Override Site/Template Setting | s                                                  |

• IRBインターフェースのVLANIDが正しく表示されない問題を修正しました

## **Simplified Operations**

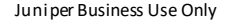

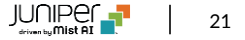

### インサイトページに表示するクライアント情報の種類を追加

| Mist                              | LIVE DEMO                                                 |                   |                 |               |                |          |           |         |         |                |              | WED, 10:22 | PM ?                 |
|-----------------------------------|-----------------------------------------------------------|-------------------|-----------------|---------------|----------------|----------|-----------|---------|---------|----------------|--------------|------------|----------------------|
| Monitor                           | Service Levels<br>Monitor the status of your Organization | l Curre           | ently Connected |               |                |          |           |         |         |                |              |            |                      |
| 🎟 Marvis™                         | Alerts<br>View Security and Anomalies alerts              | Rebo              | ot Disconnected | MAC           | Address        | Upt      | ime       | Clients | Bytes   | ➢ Interference | LLDP Name    | L          | LDP Port             |
| ္လ Clients                        | • LD_MCB_AP                                               |                   |                 | 5             | Э              | 35       | d 12h 5m  | 1       | 4.9 GB  | 0              | ld-cup-idf-b | -sw1 g     | ge-0/0/45            |
| <ul> <li>Access Points</li> </ul> | LD_Marvis                                                 |                   |                 | 5             | 2              | 43       | d 10h 45m | 3       | 3.7 GB  | 0              | ld-cup-idf-c | -sw1 g     | ge-0/0/44            |
| Switches                          | LD_IDF_B_AP                                               |                   |                 | 5             | а              | 37       | d 8h 40m  | 1       | 3.4 GB  | 0              | ICX7450-48   | P Switch ( | GigabitEthernet1/1/6 |
| —<br>—                            | LD_EBC                                                    |                   |                 | 5             | õ              | 14       | d 15h 48m |         | 3 GB    | 0              | ld-cup-idf-b | -sw1 g     | ge-0/0/44            |
| Gateways                          | LD_GPS_AP                                                 |                   |                 | d             | i4             | 42       | d 8h 35m  | 1       | 2.9 GB  | 0              | ld-cup-idf-d | -sw1_1 g   | ge-0/0/1             |
| 🗸 Location                        | LD_Kitchen                                                |                   |                 | 5             | d              | 58       | d 21h 42m | 2       | 2.3 GB  | 0              | ld-cup-idf-a | -sw2 g     | se-0/0/4             |
| analytics                         | LD_Testbed_MD                                             |                   |                 | 5             | 3              | 35       | d 8h 47m  |         | 1.7 GB  | 0              | ld-cup-idf-c | -sw1 g     | ge-0/0/45            |
| Network                           |                                                           |                   |                 |               |                |          |           |         |         |                |              |            |                      |
| @                                 | Clients 21 Total                                          | 2 Currently Conne | ected           |               |                |          |           |         |         |                |              |            |                      |
| U Organization                    | Name                                                      | ℅ MAC Address     |                 | IP Address    | Device Type    |          | Protocol  | Band    | RSSI    | SNR            | Total Bytes  | % Bytes    | Connected Time       |
|                                   | 1 rosie                                                   | b                 | 36              | 192.168.2.189 | Raspberry Pi F | ounda    | 802.11ac  | 5 GHz   | -62 dBm | 29 dB          | 50 kB        | 0.3%       | 2h 4m                |
|                                   | 1 r2d2                                                    | d                 | 5               | 192.168.24.35 | Unknown        |          | 802.11ac  | 5 GHz   | -79 dBm | 13 dB          | 444.7 kB     | 2.8%       | 10h 51m              |
|                                   | 1 Mist-Pi-104                                             | ь                 | 19              |               |                |          |           |         |         |                | 0 B          |            | 0                    |
|                                   | 1 Mist-13s-Mini                                           | 5                 | 74              | 192.168.2.17  | Mac            |          | 802.11ac  | 5 GHz   | -59 dBm | 33 dB          | 122.1 kB     | 0.8%       | 2h 47m               |
|                                   | 1 mauna kea                                               | b                 | d               | 192.168.2.183 | Raspberry Pi F | ounda    | 802.11n   | 5 GHz   | -56 dBm | 36 dB          | 2.1 MB       | 12.9%      | 19h 17m              |
|                                   | LAPTOP-SVQ6H1EB                                           | ь                 | 6               | 192.168.2.205 | Intel Corporat | e        | 802.11ac  | 5 GHz   | -53 dBm | 41 dB          | 8.4 MB       | 52.1%      | 10h 43m              |
|                                   | 1 kosciuszk                                               | Ь                 | эc              | 192.168.2.21  | Raspberry Pi F | ounda    | 802.11n   | 2.4 GHz | -47 dBm | 29 dB          | 1.6 MB       | 10.0%      | 23h 5m               |
| <b>()</b>                         | Wired Switches                                            | 8                 |                 |               |                |          |           |         |         |                |              |            |                      |
|                                   | Name                                                      |                   | ➢ IP Address    | APs Wire      | d Clients      | Wireless | Clients   | Model   |         | Version        |              | Tota       | Power Draw           |

- インサイトページのClientsテーブルにプロトコル、バンド、RSSI、および SNRの列を追加されました
- [Site]と[AP]の両方のインサイトページ確認することができます

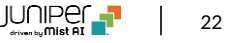

# Thank you

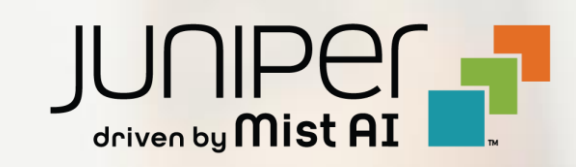